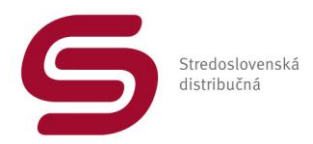

# Manuál pre prístup dodávateľa elektriny k výpisu odberných miest nachádzajúcich sa v jeho bilančnej skupine.

VERZIA: 2/2018 Dátum platnosti: 01.03.2018

# Úvod:

Stredoslovenská Distribučná, a.s. (ďalej len SSD) umožňuje od 09/2017 dodávateľom elektriny jednoduchý prístup k výpisu odberných miest nachádzajúcich sa v bilančnej skupine dodávateľa elektriny. Prístupom získava dodávateľ elektriny možnosť jednoduchým spôsobom si overiť údaje o odberných miestach nachádzajúcich sa v jeho bilančnej skupine.

# Obsah:

- **1.** Komu je manuál určený?
- 2. Kto môže mať prístup k výpisu z Bilančnej skupiny dodávateľa elektriny?
- 3. Kde si môžem pozrieť a stiahnuť výpis z bilančnej skupiny?
- **4.** Ako získam prístupové práva k výpisu z bilančnej skupiny?
- 5. Čo si dokážem pozrieť/stiahnuť cez aplikáciu výpis z bilančnej skupiny?

# 1. Komu je manuál určený?

Manuál je určený dodávateľom elektriny, ktorí majú uzatvorenú Rámcovú distribučnú zmluvu s prevádzkovateľom regionálnej distribučnej sústavy SSD.

2. Kto môže mať prístup k výpisu z Bilančnej skupiny dodávateľa elektriny? K výpisu z Bilančnej skupiny dodávateľa elektriny má oprávnený prístup len splnomocnená osoba dodávateľa elektriny uvedená v platnej Rámcovej distribučnej zmluve.

#### 3. Kde si môžem pozrieť a stiahnuť výpis z bilančnej skupiny?

Výpis z bilančnej skupiny si môžem pozrieť a údaje si môžem stiahnuť cez aplikáciu ku ktorej je prístup cez webové sídlo našej spoločnosti SSD <u>www.ssd.sk</u>

V časti určenej pre **dodávateľov elektriny** sa nachádza prístup **Výpis z bilančnej skupiny** cez ktoré sa sprístupní možnosť zadania prístupových údajov.

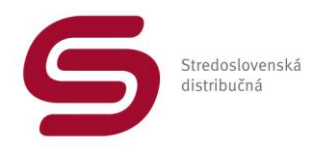

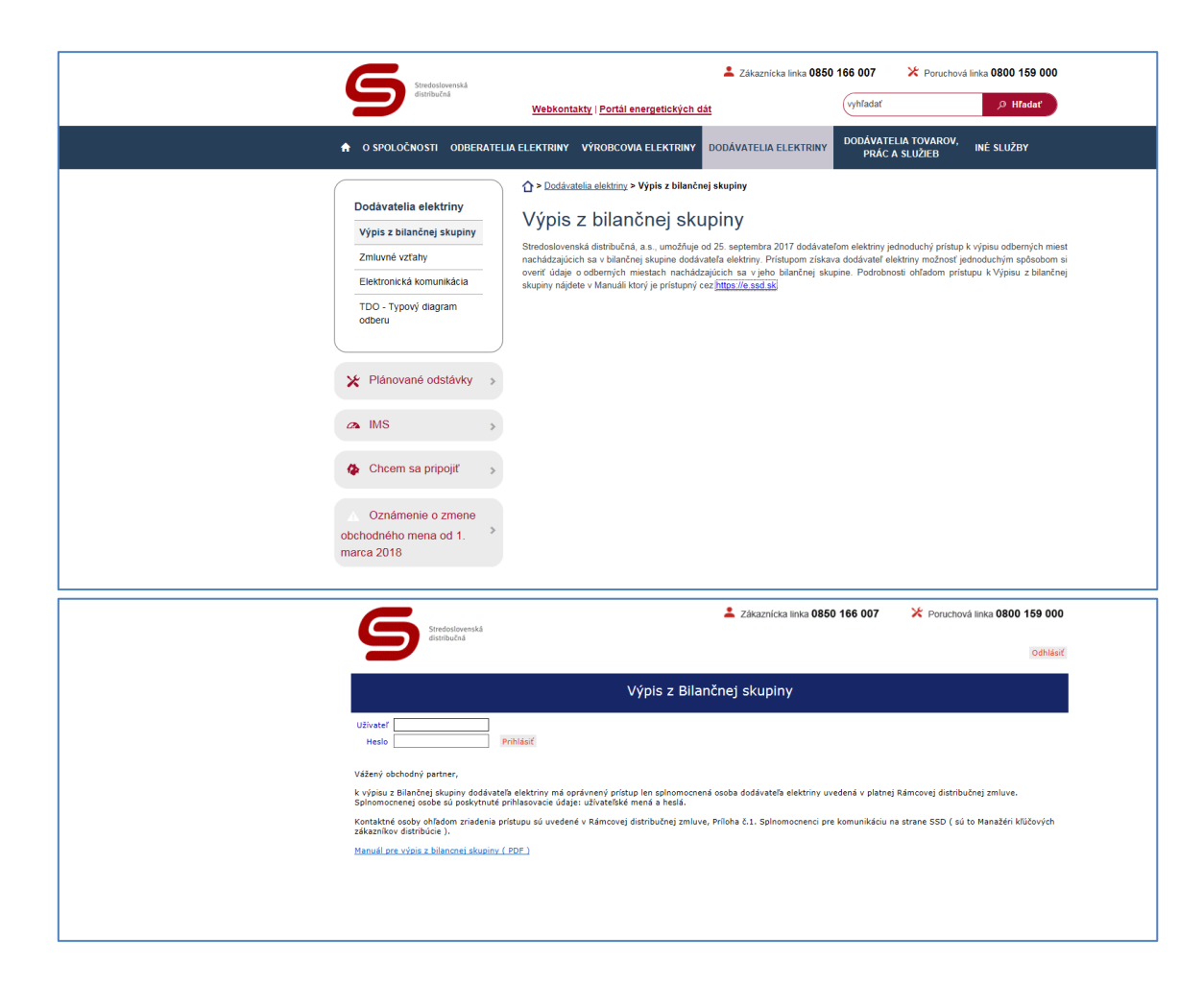

#### 4. Ako získam prístupové práva k výpisu z bilančnej skupiny?

O prvotné zriadenie prístupu môže požiadať oprávnená osoba dodávateľa elektriny na e-mailovej adrese: <u>jan.misko@ssd.sk</u> ; tel: +421/41/5192850; mobil: +421907879057, Ing. Ján Miško. Za oprávnenú osobu považujeme osobu dodávateľa elektriny uvedenú v platnej Rámcovej distribučnej zmluve – Príloha č.1 ako:

- Splnomocnenci pre zmluvné vzťahy Rámcová distribučná zmluva.
- Splnomocnenci pre komunikáciu Účtovanie, platby, fakturácia a doručovanie faktúr.

Pre zriadenie prístupu alebo pre vykonanie zmeny počas používania aplikácie je možné požiadať cez kontaktné osoby SSD uvedené v Rámcovej distribučnej zmluve, Príloha č.1. Splnomocnenci pre komunikáciu na strane SSD (*sú to Manažéri kľúčových zákazníkov distribúcie*).

Splnomocnenej osobe dodávateľa elektriny bude poskytnuté:

- užívateľské meno
- heslo

# POZOR: po zadaní nesprávnych prihlasovacích údajov ( 3 x ) bude prístup pre užívateľa zablokovaný.

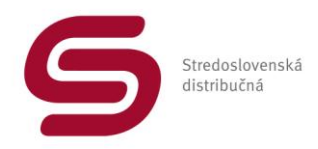

# 5. Čo si dokážem pozrieť/stiahnuť cez aplikáciu výpis z bilančnej skupiny?

Po zadaní správnych prístupových údajov – Užívateľ a Heslo sa sprístupní základná obrazovka aplikácie.

Cez pole EIC si môžeme zadať konkrétny EIC

| Výpis z Bilančnej skupiny                                                |
|--------------------------------------------------------------------------|
| etc<br>Datum VyNatef ecc Datum V Disented vype. Mesiac V Download montal |

Po zadaní správneho EIC sa nám zobrazia údaje o odbernom mieste.

V poli <u>Dátum</u> si máme možnosť zvoliť:

- dátum D -1 (zobrazí sa dátum ku ktorému budú údaje zverejnené),
- dátum k fakturácii teda sa nám zobrazia rovnaké údaje aké boli platné pri fakturácii.

Pokiaľ nechceme zobraziť údaje len o konkrétnom odbernom mieste (EIC) ale potrebujeme údaje/ výpis z bilančnej skupiny môžeme tieto údaje získať cez tlačítko **Download výpis**.

|                       |                               | Výpis                     | z Bilančnej sku                    | piny                     |
|-----------------------|-------------------------------|---------------------------|------------------------------------|--------------------------|
| EIC<br>Dátum          | Vyhľadať eic                  | Datum                     | <ul> <li>Download výpis</li> </ul> | Mesiac V Download montáž |
| EIC:<br>Sadzba:       | ČOM:<br>Dátum:                | EIC_BS:                   | EIC_DOD:                           |                          |
| NH:<br>MRK:<br>Istič: | Typ_M:<br>RK_Mes:<br>Poč_Fáz: | TDO:<br>RK_Q:<br>Perióda: | Plán:<br>RK_Rok:<br>Cvklus:        |                          |
| Fakt_K:               | Čís_Elek:                     | Typ_Elek:                 | 0,                                 |                          |
| Partner:<br>Adresa:   |                               |                           |                                    |                          |
| OM:<br>Adresa:        |                               |                           |                                    |                          |
| Montáž                |                               |                           |                                    |                          |

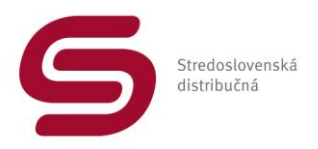

Podobne ako pri výbere cez EIC máme možnosť získať údaje platné k:

- dátum D -1 (zobrazí sa dátum ku ktorému budú údaje zverejnené),
- dátumu poslednej fakturácie teda sa nám zobrazia údaje aké boli platné pri fakturácii.

Výpis sa nám sprístupní v Microsoft EXCEL – a teda je s ním možné ďalej pracovať.

Ďalšiu možnosť získania údajov máme cez tlačítko Download montáž.

Tu máme možnosť získať údaje o všetkých výmenách elektromerov ktoré boli zrealizované v konkrétnom mesiaci. Možnosť výberu mesiaca je cez pole: Mesiac

|                                                     |                                                              | Výpis z                                           | z Bilančnej skupin                      | ,                    |
|-----------------------------------------------------|--------------------------------------------------------------|---------------------------------------------------|-----------------------------------------|----------------------|
| EIC<br>Dátum                                        | Vyhľadať eic                                                 | Datum                                             | Download výpis Mes                      | ac 🔽 Download montáž |
| EIC:<br>Sadzba:<br>NH:<br>MRK:<br>Istič:<br>Fakt_K: | ČOM:<br>Dátum:<br>Typ_M:<br>RK_Mes:<br>Poč_Fáz:<br>Čís_Elek: | EIC_BS:<br>TDO:<br>RK_Q:<br>Perióda:<br>Typ_Elek: | EIC_DOD:<br>Plán:<br>RK_Rok:<br>Cyklus: |                      |
| Partner:<br>Adresa:                                 |                                                              |                                                   |                                         |                      |
| OM:<br>Adresa:                                      |                                                              |                                                   |                                         |                      |
| Montáž                                              |                                                              |                                                   |                                         |                      |

Výpis sa nám sprístupní v Microsoft EXCEL – a teda je s ním možné ďalej pracovať.

Pokiaľ potrebujeme zistiť údaje o prípadnej výmene elektromera len na konkrétnom odbernom mieste ( EIC ) je vhodnejšie použiť prístup cez EIC kde sa v spodnej časti nachádza tlačítko <u>Montáž</u>

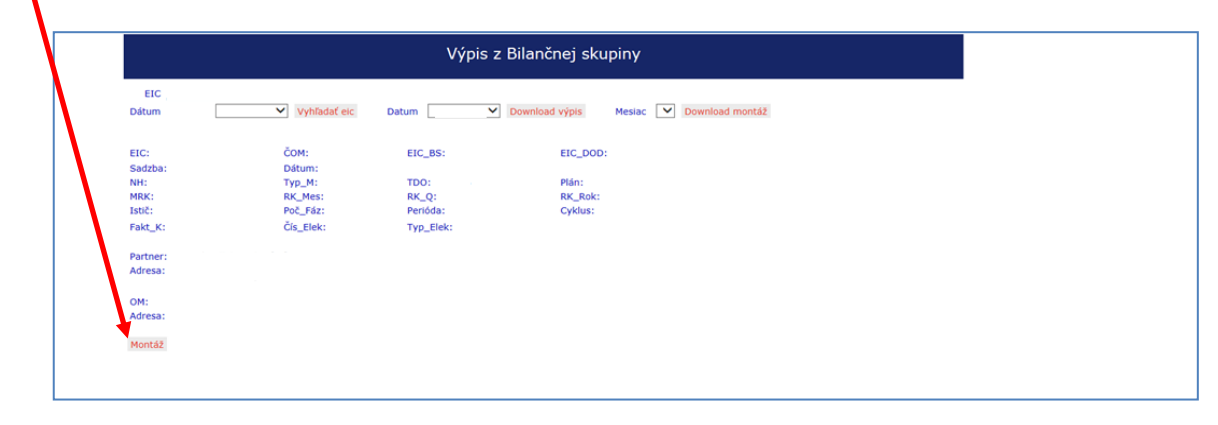

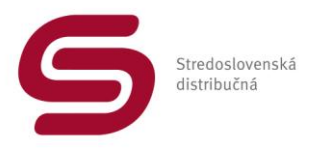

Po stlačení tlačítka **Montáž** sa nám zobrazia údaje len o konkrétnom EIC – nie o celej bilančnej skupine.

|           | Výpis z Bilančnej skupiny |              |              |       |              |                |        |                          |  |  |
|-----------|---------------------------|--------------|--------------|-------|--------------|----------------|--------|--------------------------|--|--|
| E<br>Dátu | IC .                      | 17.09.2017 ¥ | Vyhľadať eic | Datum | 17.09.2017 ¥ | Download výpis | Mesiac | 201709 V Download montáž |  |  |
|           | EIC                       | Číslo e.     | Тур е.       | Dátum | Kód          | Odpočet        |        |                          |  |  |
|           |                           |              |              |       |              |                |        |                          |  |  |
|           |                           |              |              |       |              |                |        |                          |  |  |

Získame tu informácie o vykonaných zmenách/ výmenách elektromera za posledných 30 dní.

Historické údaje sa v aplikácii nezverejňujú ( niektoré odberné miesta existujú x rokov a teda zobrazovanie historických dát by bolo problematické ).

Prípadné pripomienky k aplikácii alebo potrebnú konzultáciu k dátam sprístupneným cez aplikáciu Vám poskytnú naši Manažéri kľúčových zákazníkov distribúcie, ktorí sú uvedení v Rámcovej distribučnej zmluve Príloha č.1. Splnomocnenci pre komunikáciu na strane SSD.